2022年3月吉日

お客様各位

アイリスオーヤマ株式会社

映像ソリューション事業本部

### アイリスオーヤマ AI インタラクティブホワイトボード

## ファームウェア「21.0.300.9」リリース及び

## 自動アップデートのお知らせ

i 謹啓 貴社益々ご清栄のこととお喜び申し上げます。平素は各段のご愛好を賜り、厚く御 礼申し上げます。

さて、このたび、AI インタラクティブホワイトボードのファームウェアの新バージョン である「21.0.300.9」をリリースいたします。本アップデートは「設定」→「システムアッ プデート」→「自動アップデート」が「有効」であれば、自動でのアップデートが可能です。 もし、「自動アップデート」が「無効」の場合、手動で新しいバージョンを確認し、アップ デートが可能です。ご不明点等ございましたら、<u>こちら</u>からお気軽にお問い合わせください ませ。

今後とも末永くお付き合いの程、よろしくお願い申し上げます。

敬具

記

・ファームウェア「21.0.300.9」アップデート内容

以上

# アイリスオーヤマ AI インタラクティブホワイトボード

## 「21.0.300.9」のアップデートの内容

#### 1. 画面ロック機能のサポート

画面ロック機能を有効にするには、Web設定画面または本体の「詳細設定→ロック画面のパスワード」で パスワードを設定します。起動時・スリープ復帰時にロック画面が表示され、パスワードを入力することで画 面のロックを解除できます。

#### 2. QR コードによるホワイトボードの保存

本体と同じネットワークに接続された接続されたスマートフォンから QR コードをスキャンすることで、ホワイト ボードの内容を PDF 形式でダウンロードするためのリンクを入手することができます。 ホワイトボードの QR コードによる保存機能を、Android 側の詳細設定より設定できます。 「設定」→「詳細設定」→「ホワイトボード」→「QR コードによるスキャン」

#### 3. ウェルカムボードの背景カスタマイズ機能を追加

本体内のディスク、もしくは外部メモリからイメージを選択して、ウェルカムボードの背景イメージをカスタマイズできます。

#### 4. ホワイトボードの鉛筆に複数の太さを追加

ホワイトボードの鉛筆の太さを選択することができるようになりました。

#### 5. 起動時に Android、 Windows OPS、 HDMI のどちらを立ち上げるかを選択可能

「設定」→「詳細設定」→「起動時の信号ソース」で設定可能です。

#### 6. アプリの表示/非表示設定ができます。

アプリケーションを必要時のみ表示させて、普段は非表示にすることができます。Android 側の詳細設定 より設定できます。 「詳細設定 |→「アプリケーションの管理 |→「アプリケーションの表示 |

#### 7. ホームボタンを長押しするとシャットダウンできます

#### 8. USB ストレージデバイスとの接続を無効にすることができます

Android 側の詳細設定より設定できます。

「設定」→「詳細設定」→「USB ポート」→「USB ストレージデバイス」を無効に設定すれば、USB ストレ ージデバイスが使用できなくなります。

#### 9. ミラーリングキーが MacOS に対応

macOS 10.13.6 以降にてミラーリングキーに対応しました。

#### 10. ネットワーク接続の安定性の向上

問題点の見直しにより、ネットワーク接続がより安定しました。

#### 11. セキュリティパッチによるセキュリティ向上